How to Add Microcredentials (Badges) to LinkedIn and Other Social Media Platforms

| 🖬 Stream Relaxing Ins 💽 Mail - Lydi                                      | a Ellen La 🥎 Picture 📲 Microso                                              | oft Word Onl Ŋ                        | Promotion and Ten                            | CITEL Noteb  | ook 🚺 lego elves | summer Campus Pa                                                  | rent<br>mium Free |
|--------------------------------------------------------------------------|-----------------------------------------------------------------------------|---------------------------------------|----------------------------------------------|--------------|------------------|-------------------------------------------------------------------|-------------------|
| C Search                                                                 |                                                                             | Home M                                | Network Jobs                                 | Messaging 1  | lotifications Me | ▼ Work ▼ for 1                                                    | Month             |
|                                                                          |                                                                             |                                       |                                              |              | Add profile i    | n another language                                                | 3                 |
|                                                                          |                                                                             | $\checkmark$ / –                      |                                              |              | Promoted         |                                                                   |                   |
|                                                                          |                                                                             |                                       |                                              |              | 36 Uni           | -Month Online Ed.D.                                               |                   |
|                                                                          |                                                                             |                                       |                                              |              | ma               | ster's required.                                                  | >                 |
|                                                                          |                                                                             | Add profile s                         | ection V Mor                                 |              | B.               | D Online. No GRE.                                                 |                   |
|                                                                          |                                                                             |                                       |                                              | · · · ·      |                  | n an EoD in Learning and<br>ganizational Change online in ju<br>m | ust 3 👌           |
| Lydia Laucella                                                           |                                                                             | 且                                     | Reinhardt Univers                            | ity          | yea              | nderbilt's Online Ed.D.                                           |                   |
| "Live as if you were to die to<br>live forever."- Mahatma Gan            | morrow. Learn as if you we<br>dhi                                           | re to 🔒                               | School                                       | aio Graduate | Ear<br>ran       | n your Ed.D. online from top-<br>ked Vanderbilt Peabody. Maste    | er's >            |
| Woodstock, Georgia · 98 conn                                             | ections · Contact info                                                      |                                       |                                              |              | req              | 'd.                                                               | ·                 |
| r                                                                        |                                                                             |                                       |                                              |              | People Also \    | /iewed                                                            |                   |
| Show recruiters you're open to jo<br>Get started                         | b opportunities—you control who                                             | sees this.                            |                                              |              | Coli             | n Brady • 2nd                                                     |                   |
|                                                                          |                                                                             |                                       |                                              | i            | Diree            | ctor of Student Success & I                                       | External          |
|                                                                          |                                                                             |                                       |                                              |              | Rech             | unment at writchen conege                                         | :                 |
| Profile Strength: Interme                                                | diate                                                                       |                                       |                                              | $\sim$       | Jord Hear        | lan Turner • 2nd                                                  | & Field           |
| -                                                                        |                                                                             |                                       |                                              |              | Coad             | ch at Reinhardt University                                        |                   |
|                                                                          | <b>v</b>                                                                    |                                       |                                              | H            | Kare             | en Douglas • 1st                                                  |                   |
|                                                                          |                                                                             |                                       |                                              |              | Offic            | e Manager, Department of<br>ership and Integrative Stu            | f<br>dies at      |
| About                                                                    |                                                                             |                                       |                                              |              | Kenr             | nesaw State University                                            |                   |
|                                                                          |                                                                             |                                       |                                              |              | Cyn              | thia Moss • 2nd                                                   |                   |
| + Add summary                                                            |                                                                             |                                       |                                              | ×            | Cind<br>Rein     | y Moss, Instructor of Busin<br>hardt University                   | iess at           |
| We've written one for you: "Experi<br>the higher education industry. Ski | enced Assistant To The Director wit<br>lled in Student-Centered Learning. I | h a demonstrated<br>Microsoft Office. | I history of working<br>Collaborative Learni | in<br>ng,    | Nein             | and onliverbidy                                                   |                   |
|                                                                          |                                                                             |                                       |                                              |              | Diar<br>Onlin    | <b>ne Petty •</b> 2nd<br>ne BBA Coordinator and A:                | sst.              |
|                                                                          |                                                                             |                                       |                                              |              | Prof             | (0 0                                                              |                   |

## 1. Login to LinkedIn.

## 2. Go to Add Profile Section.

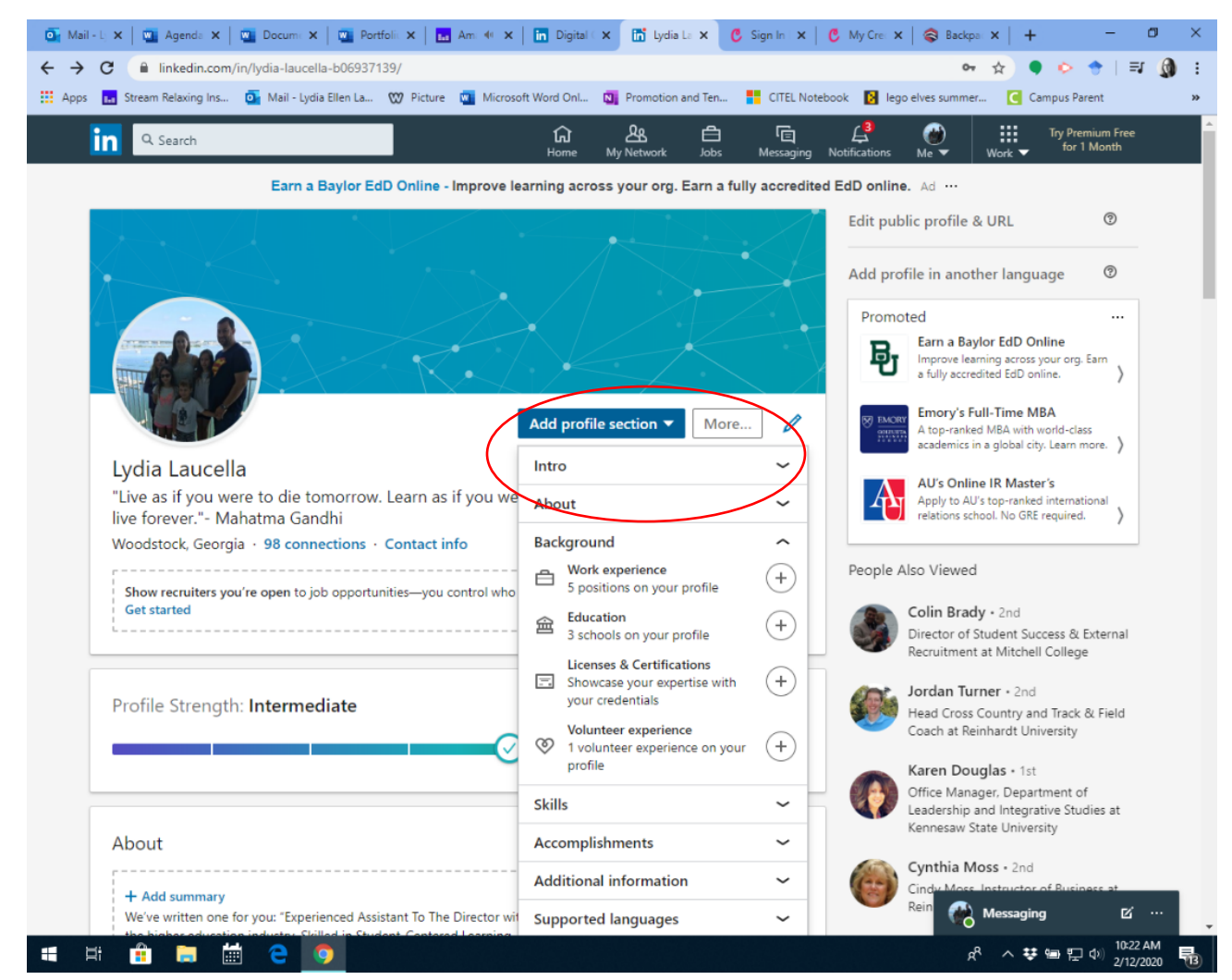

3. Click on Add Licenses and Certifications.

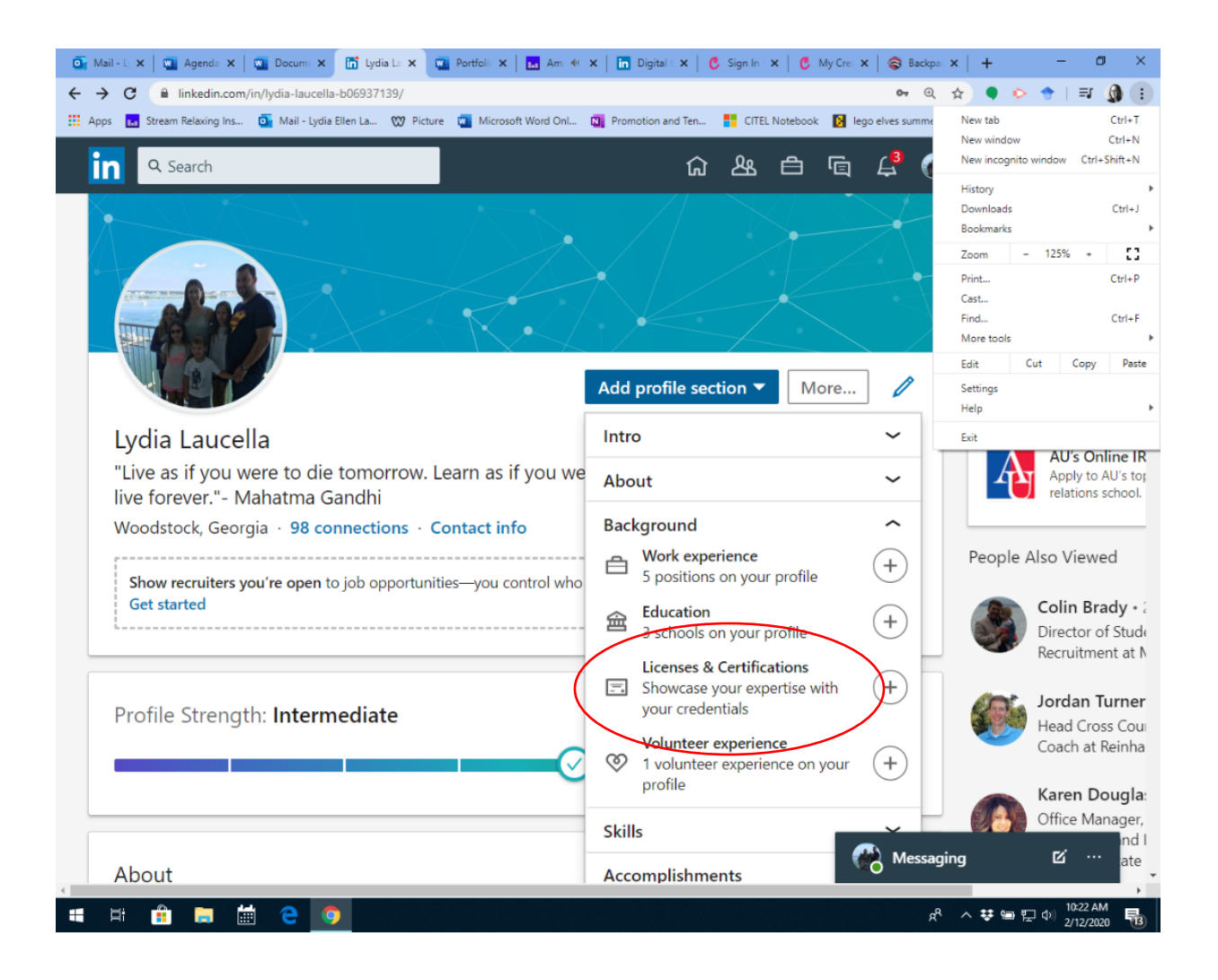

4. Then this screen will pop open.

| Mail - L 🗙   🌇 Agend     | 🛛 🗙 🛛 🔤 Docume 🗙 📑 Lydia La 🗙 🕻           | 🚺 Portfolii 🗙 🛛 🖬 Ami 🐠 🗄 | <b>x</b> | in Digital 🛛 🗙 📔 🌘 | 🖲 Sign In 🗙 📔 🖱 1  | dy Cre: 🗙 🛛 🍣 Bac | kpa: 🗙   🚽                | - a ×                           |
|--------------------------|-------------------------------------------|---------------------------|----------|--------------------|--------------------|-------------------|---------------------------|---------------------------------|
| ← → C 🔒 linkedit         | n.com/in/lydia-laucella-b06937139/edit/ce | rtification/new/          |          |                    |                    | E •• (            | @ ☆                       | • 📀 🔶   🗊 🚷 🗄                   |
| 🔛 Apps 🔢 Stream Relaxing | ) Ins 🧕 Mail - Lydia Ellen La 🖤 Pictur    | e 🔟 Microsoft Word Onl    | N        | Promotion and Ten  | CITEL Notebook     | 🚺 lego elves sumn | ner 🖸                     | Campus Parent »                 |
| In 9.5eerth              |                                           |                           |          | c (                | 5 A. M             | 05 L.             | 0                         | No feeling free                 |
| 1                        | Add licenses & certific                   | ations                    |          |                    |                    |                   | ×                         | roffe in another la             |
|                          | Name *                                    |                           |          |                    |                    |                   |                           | hand a                          |
|                          | Ex: Cisco Certified Network A             | ssociate Security (CCNA   | 4)       |                    |                    |                   |                           | 1                               |
|                          | Issuing Organization *                    |                           |          |                    |                    |                   |                           | Online No GPE 0                 |
| Lydia La                 | This credential does not ex               | pire                      |          |                    |                    |                   |                           | and the second second second    |
| "Live as if y            | Issue Date                                |                           |          | Expiration Date    | Ş                  |                   |                           |                                 |
| live forever             | Month                                     | •                         |          | Month              |                    |                   | •                         | Loan man                        |
| Woodstock                | Year                                      | •                         |          | Year               |                    |                   | •                         | e Also Viewed                   |
| Show recru               | Credential ID                             |                           |          |                    |                    |                   |                           |                                 |
|                          |                                           |                           |          |                    |                    |                   |                           | Contra Department               |
|                          | Credential URL                            |                           |          |                    |                    |                   |                           | Reculment at Mil                |
| Dealer Str.              |                                           |                           |          |                    |                    |                   |                           | Lordan Turner -                 |
| Prome po                 |                                           |                           |          |                    |                    |                   |                           | - Paul Cost Court               |
|                          | We no longer share changes to l           | icenses & certifications  | wit      | th your network    | k. Learn what's sł | nared             |                           | Coast a fairnais                |
|                          |                                           |                           |          |                    |                    |                   | _                         | Karen Deugtas                   |
|                          |                                           |                           |          |                    | Save and a         | dd another        | Save                      | Leadership and in               |
| About                    |                                           |                           |          |                    |                    |                   |                           | Kennesae State U                |
| 🖷 🖽 💼 🕽                  | 🛗 🤤 🌻                                     |                           |          |                    |                    |                   | я <sup>д</sup> ^ <b>3</b> | ま 📾 🔛 💠 10:24 AM<br>2/12/2020 📑 |

5. Then, login to Badgr (with your Reinhardt email). You might need to make an account. Then go to your Backpack and you will find your Badges that you have earned.

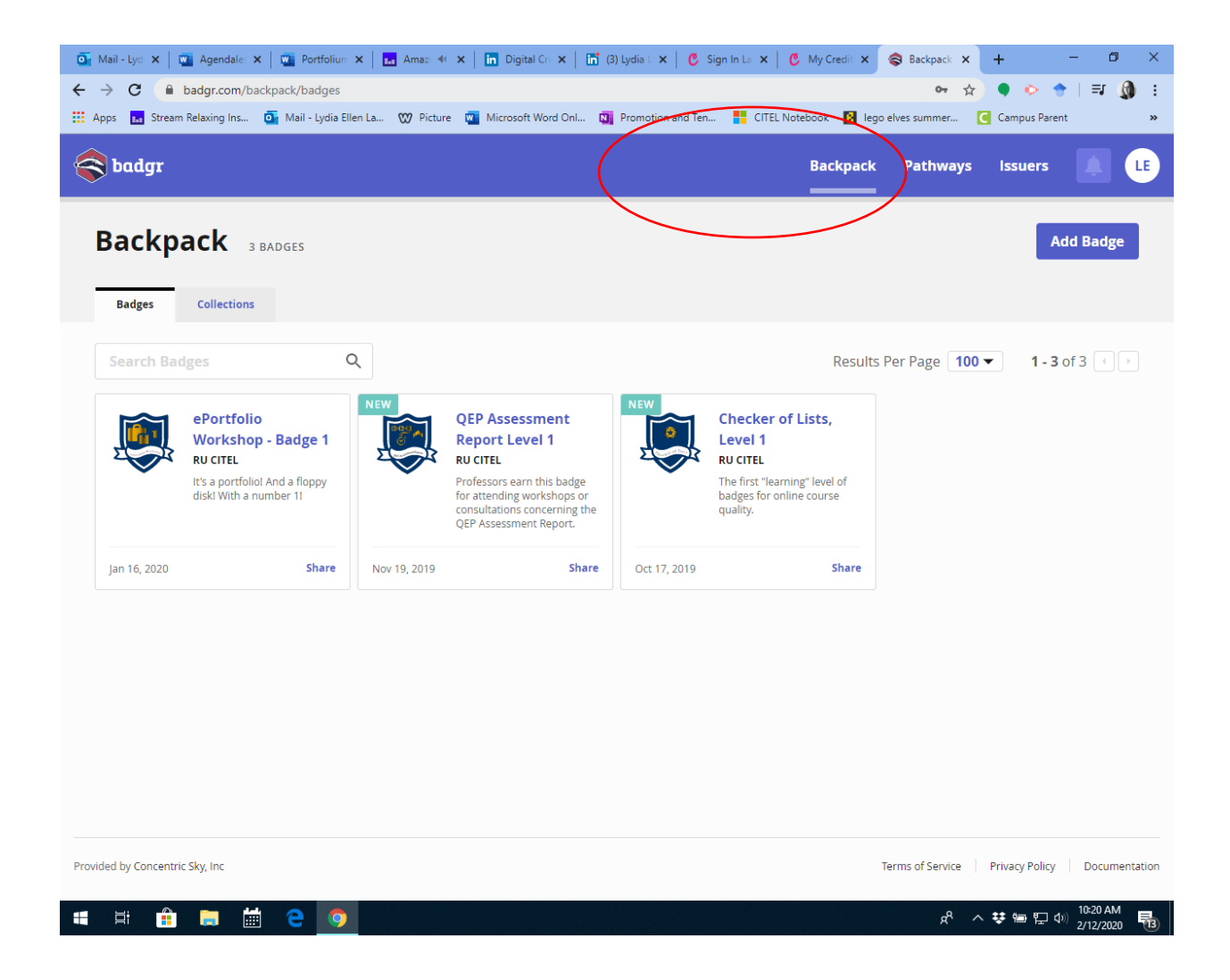

6. Click on the badge that you want to add and then click on Share.

| $ \overbrace{\bullet}^{\bullet} Mail - L \times   \xrightarrow{\bullet} Agende \times   \xrightarrow{\bullet} Docu$ | um: X   🛅 (3) Lydi: X   🛄 Portfoli: X   🖬 Am: 4 X   🛅 Digital X   C Sign In: X<br>hadroer/50/516/24500fb/00333(8127                                 | 🕻 My Cre: 🗙   | 📚 Badge 🛛 🗙 🕒                                                                                                    | + - 0                  | ×  |
|----------------------------------------------------------------------------------------------------|----------------------------------------------------------------------------------------------------|---------------|----------------------------------------------------------------------------------------------------|------------------------|----|
| 🔛 Apps 🔝 Stream Relaxing Ins 💽 Mai                                                                                  | i - Lydia Ellen La 🥨 Picture 🧧 Microsoft Word Onl 🛐 Promotion and Ten 📑 CITEL Not                                                                   | tebook 🚺 lego | elves summer                                                                                                    | Campus Parent          | »  |
| < badgr                                                                                                    |                                                                                                    | Backpack      | Pathways is                                                                                                    | suers                  | LE |
| Backpack / ePortfolio Workshop - Badge 1                                                                            |                                                                                                    |               |                                                                                                    |                        |    |
|                                                                                                    | ePortfolio Workshop - Badge 1<br>Awarded to: Lydia Laucella - Iydia.laucella@reinhardt.edu<br>It's a portfoliol And a floppy disk! With a number 1! |               | Offered By<br>RU CITEL<br>Created On<br>Jan 16, 2020<br>Share<br>Download<br>Print Certifice<br>Remove from<br>View public p | ate<br>Backpack<br>age | >  |
| EARNING CRITERIA<br>The recipient of this hadge has<br>successfully completed the<br>required earning criteria      | Attendance Badge for the Spring 2020 Workshop on ePortfolios presented by Dr. Leslie Gordon.                                                        | I             |                                                                                                    |                        |    |
| NARRATIVE<br>What the recipient did to earn this<br>badge                                                           | Level 1 Badge for Spring 2020 Workshop with Dr. Leslie Gordon                                                                                       |               |                                                                                                    |                        |    |
| We Issue Open Badges 🧶                                                                                              |                                                                                                    |               |                                                                                                    | View JSON              |    |
| = = 💼 🥫 😄                                                                                                    |                                                                                                    |               | <u>ج</u> م م                                                                                                    | ま 🗐 🖫 🗇 10:25 AN       | 1  |

7. Copy the link. Then insert the link into LinkedIn under the Credential URL. Then enter the information from the Badge. You will want to list Reinhardt as the Institution.

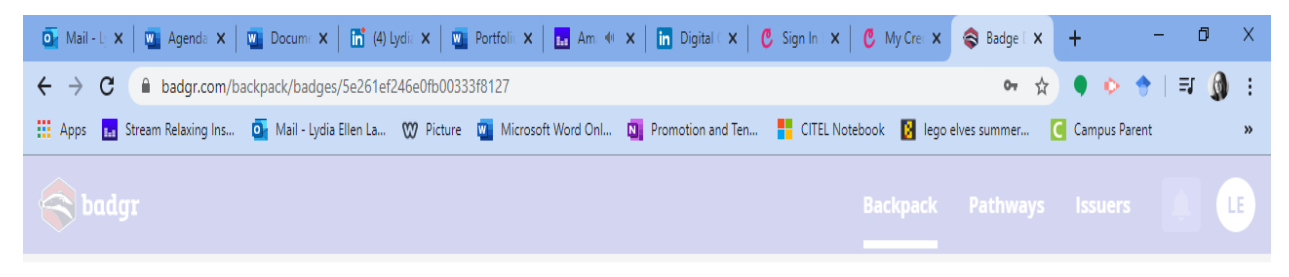

Backpack / ePortfolio Workshop - Badge 1

|                                                                                                    | Awa Link Social HTML   It's a Badge Options: It's a   It's a Include Recipient Identifier:<br>Iydia.laucella@reinhardt.edu   torpy this link to share   It's://api.badgr.io/public/assertions/1alFV5EUOy Copy | Created On<br>Jan 16, 2020<br>Share<br>Download<br>Print Certificate<br>Remove from Backpack<br>View public page |
|----------------------------------------------------------------------------------------------------|----------------------------------------------------------------------------------------------------|----------------------------------------------------------------------------------------------------|
| EARNING CRITERIA<br>The recipient of this badge has<br>successfully completed the<br>required earning criteria | Atter<br>by Dr. Leslie Gordon.                                                                                                    |                                                                                                    |
| NARRATIVE<br>What the recipient did to earn this<br>badge                                                      | Level 1 Badge for Spring 2020 Workshop with Dr. Leslie Gordon                                                                                                    |                                                                                                    |

## 💁 Mail - L 🗴 📲 Agenda 🗴 📲 Docum: 🗴 📑 Lydia La 🗴 🚆 Portfoli: X 🛛 🖬 Am. 40 X 🛛 🖬 Digital I X 🛛 🥴 Sign In. X 🛛 🖏 My Crei X 🛛 🍣 Badge I X 🛛 🕂 ٥ @ ☆ ● ▷ 🔶 🖃 🐧 : 👯 Apps 🖪 Stream Relaxing Ins... 💁 Mail - Lydia Ellen La... 🖤 Picture 🧻 Microsoft Word Onl... 🖏 Promotion and Ten... 精 CITEL Notebook 🚺 lego elves summer... 🥃 Campus Parent 6 & 6 6 4 ..... **Q** Search - 🛞 in for 1 Month 🔓 Lydia Laucella Add profile section 🔻 More... "Live as if you were to die tomorrow. Learn as if you were to live forever."- Mahatma Gandhi Licenses & Certifications +Î ePortfolio Workshop- Badge 1 T Reinhardt Reinhardt University Issued Jan 2020 · No Expiration Date Credential ID RU CITEL See credential Volunteer Experience +Î First-Grade PSR Teacher St. Peter Chanel Catholic Church Aug 2015 - Present • 4 yrs 7 mos Education I Skills & Endorsements Add a new skill Messaging Ľ Take skill quiz x<sup>A</sup> へ 撃 回 臣 ゆ) 10:30 AM 2/12/2020 圃 Ŧ

## 8. This is how it will appear on your LinkedIn profile.

9. You can also share it as a post or private message in LinkedIn. Go to Badgr and click on the badge. Then click share and choose the Social Media option. You can share it to other social media platforms as well.

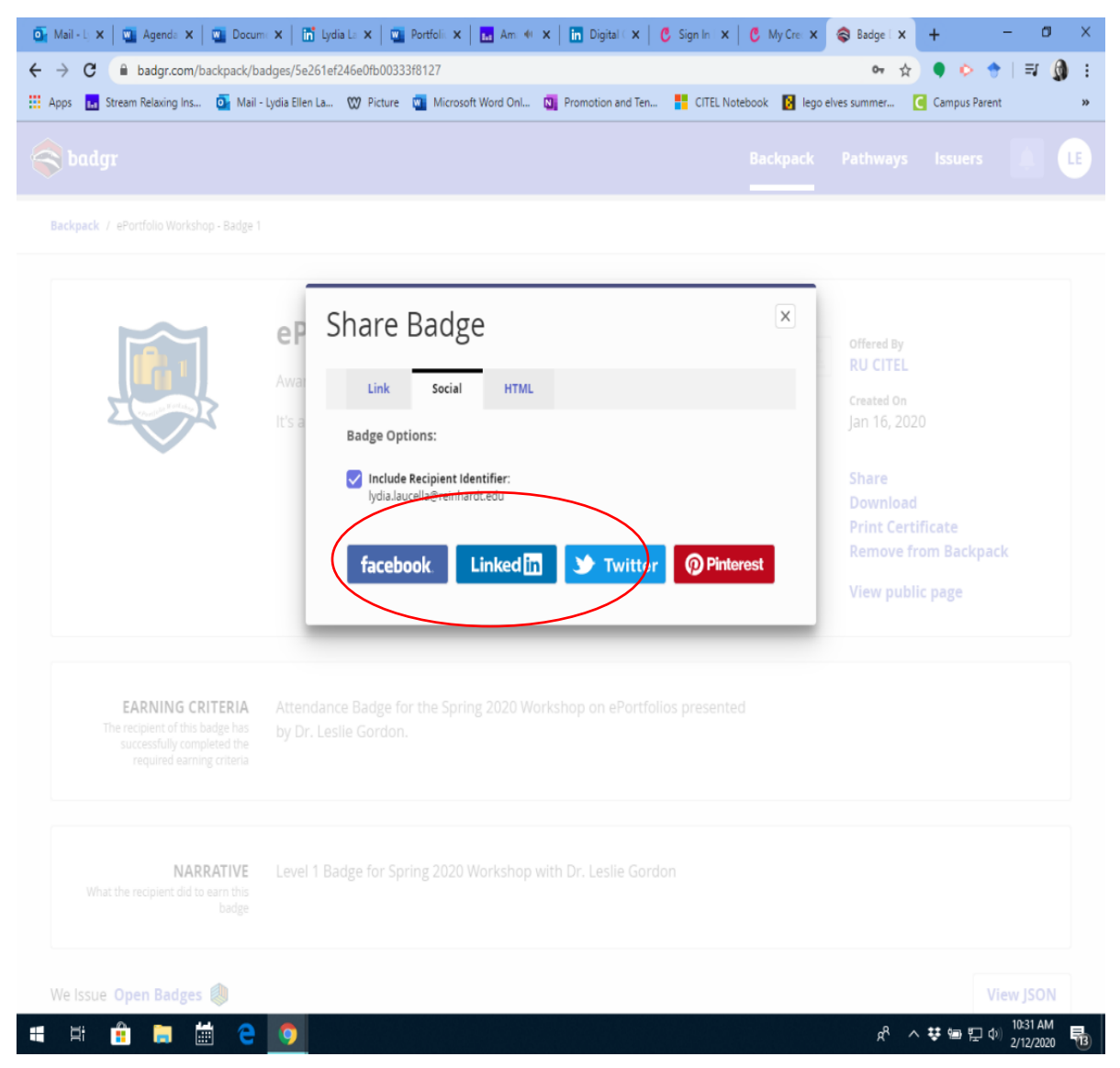

10. The same can be done within Portfolium by adding the link into your profile on Portfolium.